# WebSocket

# **Communication Protocol:**

PUE 5 indicator TMX scales

# SOFTWARE MANUAL

ITKP-54-01-04-24-EN

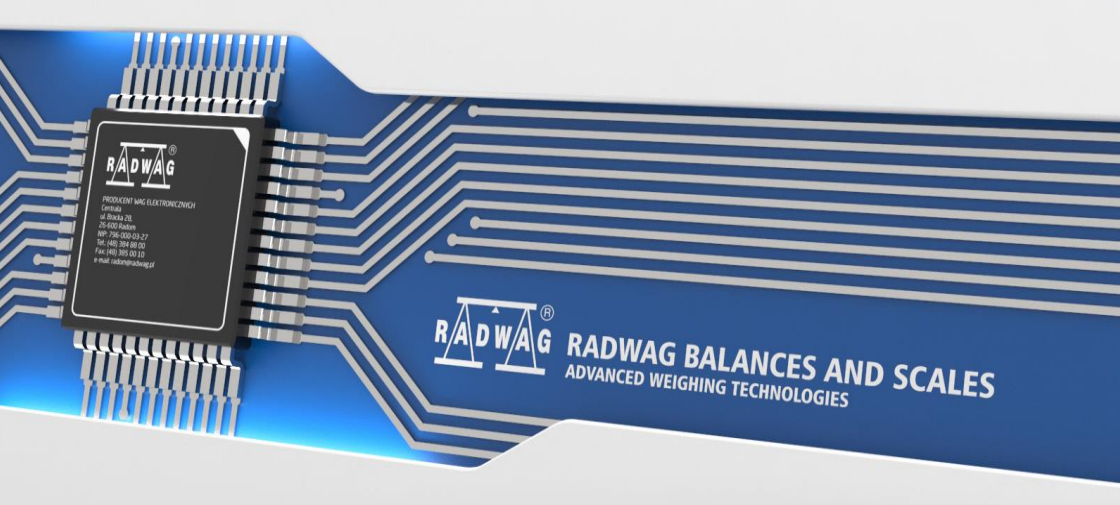

# APRIL 2024

# Table of contents

| 1. | INTRODUCTION                | .4  |
|----|-----------------------------|-----|
|    | 1.1. Get mass               | .4  |
|    | 1.2. Tarring                | . 5 |
|    | 1.3. Zeroing                | . 5 |
|    | 1.4. Set tare               | . 6 |
|    | 1.5. Change active platform | . 6 |

# **1. INTRODUCTION**

Communication with the weighing indicator is done via WebSocket. You must establish a connection using this protocol on port 4101(Default) and send any data in JSON format.

You can use this protocol to query the mass, tare, zero o set the tare.

#### 1.1. Get mass

```
The mass can be read using the command:
```

```
{
    "COMMAND":"MASS_MANAGER",
    "PARAM": "GetMass"
}
```

#### Response:

```
{
```

```
"NetAct":{
        "Value":"226",
        "Unit":"g",
        "Precision":0,
        "Unrounded":0
        },
"NetCal":{
        "Value":"226",
        "Unit":"q",
        "Precision":0,
        "Unrounded":0
        },
"Div":null,
"Tare":"54",
"Range":"",
"Max":"3009",
"MaxAct":3009.0,
"IsStab":true,
"IsTare":true,
"IsZero":false,
"IsTareGiven":false,
"AwardedDigit":0,
"WeighingStatus":"Ok",
"AutoCalibrationStatus":null,
"PlatformIndex":0
```

}

#### Where:

| NetAct | Mass in current unit.     |
|--------|---------------------------|
| NetCal | Mass in calibration unit. |

# 1.2. Tarring

```
You can tare by using the command:
{
    "COMMAND": "MASS_MANAGER",
    "PARAM": "Tarring"
}
```

#### Response:

```
{
  "COMMAND": "EXECUTE_ACTION",
  "PARAM": "Tarring",
  "STS": "OK"
}
```

If the taring is successful the STS field will be OK. However, if the tare range is exceeded, STS will be ExceededRange.

# 1.3. Zeroing

You can zeroing using the command:

```
{
    "COMMAND": "MASS_MANAGER",
    "PARAM": "Zeroing"
}
```

#### Response:

```
{
  "COMMAND": "EXECUTE_ACTION",
  "PARAM": "Zeroing",
  "STS": "OK"
}
```

If the reset is successful the STS field will be OK. However, if the STS zeroing range is exceeded, it will be ExceededRange.

#### 1.4. Set tare

You can set the tare by using the command:

```
{
   "COMMAND": "MASS_MANAGER",
   "PARAM": "SetTare",
   "VALUE":6.5
}
```

The tare value must be entered in the VALUE field.

Response:

```
{
   "COMMAND": "MASS_MANAGER",
   "PARAM": "SetTare",
   "STS": "OK"
}
```

# 1.5. Change active platform

You can change active platform by using the command:

```
{
    "COMMAND": "MASS_MANAGER",
    "PARAM": "ChangePlatform"
}
```

Response:

```
{
   "COMMAND": "MASS_MANAGER",
   "PARAM": "ChangePlatform",
   "STS": "OK"
}
```

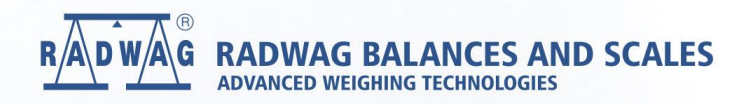

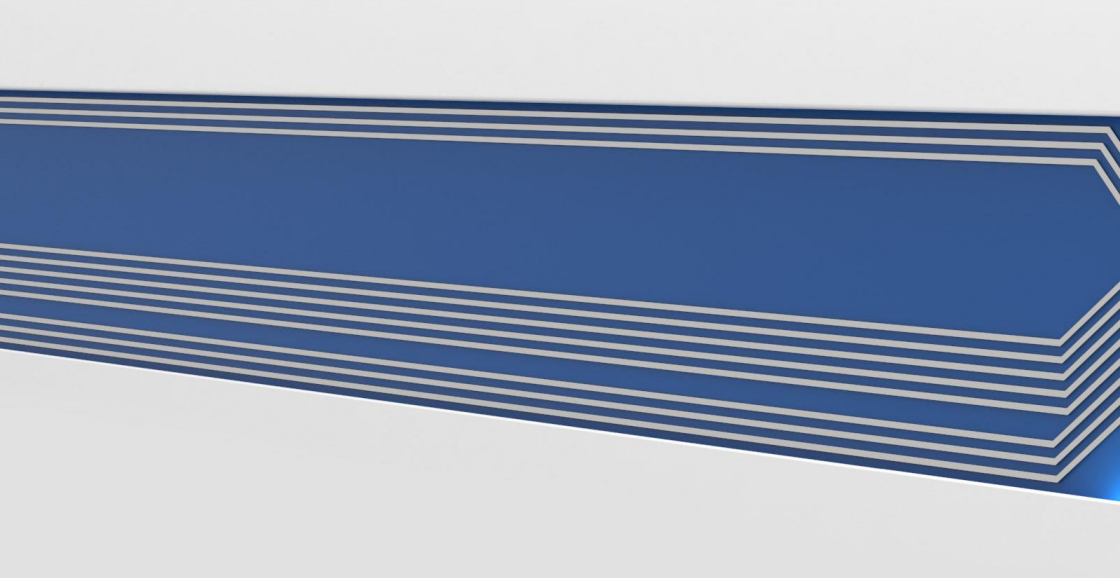